## 🏶 YAMAHA

## **DME Designer Installation Guide**

#### **SPECIAL NOTICES**

- The software and this owner's manual are the exclusive copyrights of Yamaha Corporation.
- Use of the software and this manual is governed by the license agreement which the
  purchaser fully agrees to upon breaking the seal of the software packaging. (Please
  read carefully the Software Licensing Agreement at the end of this manual before
  installing the application.)
- Copying of the software or reproduction of this manual in whole or in part by any means is expressly forbidden without the written consent of the manufacturer.
- Yamaha makes no representations or warranties with regard to the use of the software and documentation and cannot be held responsible for the results of the use of this manual and the software.
- This disk is a CD-ROM. Do not attempt to play the disk on an audio CD player. Doing so may result in irreparable damage to your audio CD player.
- Copying of the commercially available musical data including but not limited to MIDI data and/or audio data is strictly prohibited except for your personal use.

- Windows is the registered trademarks of Microsoft<sup>®</sup> Corporation.
- Adobe, the Adobe logo, Acrobat, and the Acrobat logo are the trademarks of Adobe Systems Incorporated.
- All other company names and product names in this Installation Guide are the trademarks or registered trademarks of their respective companies.
- The screen displays as illustrated in this Installation Guide are for instructional purposes, and may appear somewhat different from the screens which appear on your computer.
- Relevant software (such as drivers) may be revised and updated without prior notice. Make sure to check and download the latest version of the software from the following site.

http://www.yamahaproaudio.com/

 Future upgrades of application and system software and any changes in specifications and functions will be announced separately.

#### **BESONDERE HINWEISE**

- Windows ist ein eingetragenes Warenzeichen der Microsoft<sup>®</sup> Corporation.
- Windows ist ein eingetragenes warenzeichen der Microsoft Corporation.
  Adobe, das Adobe-Logo, Acrobat und das Acrobat-Logo sind Warenzeichen von
- unterliegen der
  i Öffnen des
  Adobe Systems Incorporated.
  Alle anderen in dieser Installationsanleitung erwähnten Firmen- und Produktnamen sind Warenzeichen bzw. eingetragene Warenzeichen der betreffenden Firmen.
  - Die in dieser Installationsanleitung abgebildeten Bildschirmdarstellungen dienen nur der Veranschaulichung und können von der auf Ihrem Computer angezeigten Darstellung abweichen.
  - Entsprechende Software (wie z. B. Treiber) kann ohne vorherig Benachrichtigung überarbeitet und aktualisiert werden. Achten Sie darauf, auf der folgenden Website nach der neuesten Version der Software zu suchen und sie herunterzuladen: http://www.yamahaproaudio.com/
  - Zukünftige Aktualisierungen von Anwendungs- und Systemsoftware sowie jede Änderung der technischen Daten und Funktionen werden separat bekanntgegeben.
- Die Yamaha Corporation besitzt das ausschließliche Copyright an dieser Software und diesem Handbuch.
- Die Verwendung der Software sowie dieser Bedienungsanleitung unterliegen der Lizenzvereinbarung, mit deren Bestimmungen sich der Käufer bei Öffnen des Softwarepakets ausdrücklich und automatisch einverstanden erklärt. (Bitte lesen Sie die Lizenzvereinbarungen am Ende dieser Anleitung vor dem Installieren des Programms sorgfältig durch.)
- Das Kopieren der Software und die Vervielfältigung dieser Bedienungsanleitung als Ganzes oder in Teilen sind nur mit ausdrücklicher schriftlicher Genehmigung des Herstellers erlaubt.
- Yamaha übernimmt keinerlei Garantie hinsichtlich der Benutzung dieser Software und der dazugehörigen Dokumentation und kann nicht für die Folgen der Benutzung von Handbuch und Software verantwortlich gemacht werden.
- Diese Disc ist eine CD-ROM. Spielen Sie diese CD nicht in einem Audio-CD-Player ab. Dies kann zu irreparablen Schäden an Ihrem Audio-CD-Player führen.
- Das Kopieren von kommerziell erhältlichen Musikdaten (einschlie
  ßlich, jedoch ohne darauf beschränkt zu sein, MIDI- und/oder Audio-Daten) ist mit Ausnahme f
  ür den privaten Gebrauch strengstens untersagt.
  - **REMARQUES PARTICULIÈRES**
- Le logiciel et ce mode d'emploi sont sous copyright exclusif de Yamaha Corporation.
- L'usage de ce logiciel et de ce manuel est régi par le contrat de licence auquel l'acheteur déclare souscrire sans réserve lorsqu'il ouvre l'emballage scellé du logiciel. (Veuillez donc lire attentivement l'accord de licence du logiciel situé à la fin de ce manuel avant d'installer le logiciel).
- Toute copie du logiciel ou de ce mode d'emploi en tout ou en partie, par quelque moyen que ce soit, est expressément interdite sans le consentement écrit du fabricant.
- Yamaha n'offre aucune garantie quant à l'usage du logiciel ou de la documentation et ne peut être tenu pour responsable des résultats de l'usage de ce mode d'emploi ou du logiciel.
- Ce disque est un CD-ROM. N'essayez donc pas de l'insérer dans un lecteur de CD
   audio.
- Vous risqueriez d'endommager ce dernier de manière irréversible
- La copie des données musicales disponibles dans le commerce, y compris, mais sans s'y limiter, les données MIDI et/ou audio, est strictement interdite, sauf pour un usage personnel.

- Windows est une marque déposée de Microsoft<sup>®</sup> Corporation.
- Adobe, le logo Adobe, Acrobat et le logo Acrobat sont des marques commerciales de Adobe Systems Incorporated.
- Les noms des firmes et des produits apparaissant dans ce manuel d'installation sont des marques commerciales ou des marques déposées appartenant à leurs détenteurs respectifs.
- Les écrans qui illustrent ce manuel d'installation sont fournis à titre d'information et peuvent être légèrement différents de ceux qui apparaissent sur votre ordinateur.
- Les logiciels pertinents (tels que les pilotes) sont susceptibles d'être révisés et mis à jour sans avertissement préalable. Prenez soin de vérifier la version du logiciel utilisée et de télécharger la dernière version en date sur le site suivant : http://www.yamahaproaudio.com/
- Les mises à jour des logiciels d'application et des logiciels système ainsi que toutes les modifications apportées aux spécifications et aux fonctions seront annoncées séparément.

#### **AVISOS ESPECIALES**

- El software y este manual del propietario son copyright exclusivo de Yamaha Corporation.
- La utilización del software y de este manual debe ajustarse al acuerdo de licencia con el que el comprador manifiesta su total conformidad al abrir el paquete de software. (Lea detenidamente el Acuerdo de licencia de software que se incluye al final de este manual antes de instalar la aplicación).
- La copia del software o la reproducción total o parcial de este manual sin la autorización escrita del fabricante está expresamente prohibida.
- Yamaha no asume responsabilidad alguna ni ofrece garantía alguna en relación con el uso del software y de la documentación, y no puede ser declarada responsable de los resultados de la utilización de este manual ni del software.
- Este disco es un CD-ROM. No intente reproducir el disco en un reproductor de CDs de audio.
- Al hacerlo se podrían causar daños irreparables en el reproductor.
  Queda terminantemente prohibida la copia de datos musicales disponibles comercialmente, incluidos, pero no exclusivamente los datos MIDI y/o los datos de audio, excepto para su uso personal.

- Windows es la marca registrada de Microsoft<sup>®</sup> Corporation.
- Adobe, el logotipo de Adobe, Acrobat y el logotipo de Acrobat son marcas registradas de Adobe Systems Incorporated.
- El resto de los nombres de compañías y de productos que aparecen en esta guía de instalación son marcas o marcas registradas de sus respectivas compañías.
- Las ilustraciones de las pantallas de esta guía de instalación tienen fines meramente instructivos y pueden diferir ligeramente de las pantallas que aparecen en su equipo.
- El software correspondiente (como los controladores) se puede revisar y actualizar sin previo aviso. Asegúrese de que comprueba y descarga la versión más reciente del software en el sitio siguiente: http://www.yamahaproaudio.com/
- Las futuras actualizaciones de la aplicación y del software del sistema, y cualquier cambio en las especificaciones y funciones, se anunciarán independientemente.

EN

Deutsch

Français

This CD-ROM is only compatible with Windows<sup>®</sup> XP Professional/XP Home Edition/2000 Professional. In this manual, "DME" is used to refer to Digital Mixing Engine models such as the DME64N/DME24N/DME8i-C/ DME8o-C/DME4io-C: however, this does not include the DME32.

#### **CD-ROM Installation Procedure**

- 1 Confirm that your computer and operating system are compatible with the software in this CD-ROM. (See page 10.)
- 2 Install the appropriate driver (YAMAHA USB-MIDI Driver/YAMAHA DME-N Network Driver) on your computer.
- **3** Make appropriate settings for the driver.
- **4** Install the DME Designer.
- 5 Start the DME Designer.

For instructions and details on using the software, refer to the DME Designer Owner's Manual.

## **CD-ROM Contents**

#### 

Never attempt to play back the included CD-ROM on an audio CD player. Doing so may result in damage to your hearing as well as to your CD player/audio speakers.

This CD-ROM contains the following software.

| Folder       |          | Content                     | Description                                                                                                    | Relevant pages |
|--------------|----------|-----------------------------|----------------------------------------------------------------------------------------------------|----------------|
| USBdrv2k_    |          | YAMAHA USB-MIDI Driver      | Enables your computer to communicate with the DME when your<br>computer and the DME are connected using a USB cable. | 3              |
| Networkdrv_  |          | YAMAHA DME-N Network Driver | Enables your computer to communicate with the DME when your<br>computer and the DME are connected using Ethernet.    | 5              |
| DMEDesigner_ |          | DME Designer                | Application for designing configurations of the DME, sending data to the DME, controlling the DME, and so on.        | 10             |
| Manual       | English  | Manuals                     | English Installation Guide & Owner's Manual for DME Designer, ICP1, CP4SW/CP4SF/CP1SF.                               | _              |
|              | German   | Manuals                     | German Installation Guide & Owner's Manual for DME Designer, ICP1, CP4SW/CP4SF/CP1SF.                                | _              |
|              | French   | Manuals                     | French Installation Guide & Owner's Manual for DME Designer, ICP1, CP4SW/CP4SF/CP1SF.                                | _              |
|              | Spanish  | Manuals                     | Spanish Installation Guide & Owner's Manual for DME Designer, ICP1, CP4SW/CP4SF/CP1SF.                               | —              |
|              | Japanese | Manuals                     | Japanese Installation Guide & Owner's Manual for DME Designer, ICP1, CP4SW/CP4SF/CP1SF.                              | _              |

### **YAMAHA USB-MIDI Driver**

To connect a DME and a computer via USB, it is necessary to install the YAMAHA USB-MIDI Driver to the computer. The YAMAHA USB-MIDI Driver is software that enables to transmit MIDI signal between computer and DME via USB cables or USB-MIDI interface.

## Installation

#### Windows 2000

- **1** Start the computer and use the "Administrator" account to log into Windows 2000.
- 2 Select [My Computer] → [Control Panel] → [System] → [Hardware] → [Driver Signing] → [File Signature Verification] and check the radio button to the left of "Ignore – Install all files, regardless of file signature" and click [OK].
- **3** Insert the included CD-ROM into the CD-ROM drive.
- 4 Make sure the POWER switch on the DME is set to OFF and use the USB cable to connect the USB terminal of the computer (or the USB hub) to the USB terminal of the DME. When the DME is turned on, the computer automatically displays the "Found New Hardware Wizard." Click [Next].
- 5 Check the radio button to the left of "Search for the suitable driver for your device. (Recommended)."The window that appears enables you to select the location for installing the driver.
- 6 Check the "CD-ROM drives" box and uncheck all other items. Click [Next].
  - The system may ask you to insert a Windows CD-ROM while it checks for the driver. Specify the "USBdrv2k" folder in the CD-ROM drive (for example, D:\USBdrv2k\_\) and continue installation.
- 7 When the installation is complete, the system displays "Completing the Found New Hardware Wizard." Click [Finish].
  - Some computers may take about ten seconds to show this screen after installation is complete.
- 8 Restart the computer.

The driver has been installed.

#### Windows XP

- 1 Start the computer.
- 2 Select [Start] → [Control Panel]. If the control panel shows "Pick a category," click "Switch to Classic View" in the upper left of the window. All control panels and icons will be displayed.
- 3 Select [System] → [Hardware] → [Driver Signing] → [File Signature Verification], and check the radio button to the left of "Ignore Install all files, regardless of file signature" and click [OK].
- 4 Click [OK] to close the System Properties window, then click the Close button ([X]) at the top right of the window to close the Control Panel.
- **5** Insert the included CD-ROM into the CD-ROM drive.
- 6 Make sure the POWER switch on the DME is set to OFF and use the USB cable to connect the USB terminal of the computer (or the USB hub) to the USB terminal of the DME. When the DME is turned on, the computer automatically displays the "Found New Hardware Wizard."
  - Some computers may take a few minutes to show this screen.
- 7 Check the radio button next to "Install the software automatically (Recommended)" then click [Next]. The system starts installation.
- **8** When the installation is complete, the system displays "Completing the Found New Hardware Wizard." Click [Finish].
  - Some computers may take about a few minutes to show this screen after the installation is complete.
- 9 Restart the computer.

The driver has been installed.

## Setup

In general, there is no need to change the initial settings.

 Select [Start] → [Control Panel] → [MIDI-USB Driver]. The "YAMAHA USB-MIDI Driver" window will appear.

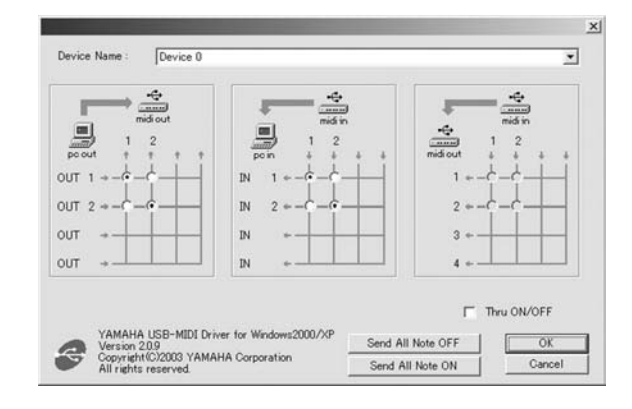

**2** Setup the driver in the "YAMAHA USB-MIDI Driver" window.

#### [Device Name]

For selecting the USB device to be used with the USB-MIDI Driver.

#### **MIDI OUT setting**

For selecting the appropriate MIDI OUT port of the computer application to correspond to the port number of the USB MIDI signal sent from the computer.

#### **MIDI IN setting**

For selecting the appropriate MIDI IN port of the computer application to correspond to the port number of the USB MIDI signal received by the computer.

#### **MIDI THRU setting**

For selecting the port number of the USB MIDI input/ output signals passing through the computer.

#### [Thru ON/OFF]

Switches MIDI THRU on/off.

#### [Send All Note OFF]

Transmits All Note OFF signal to all MIDI OUT ports.

#### [Send All Note ON]

Transmits All Note ON signal to all MIDI OUT ports.

**3** Click [OK] and close the "YAMAHA USB-MIDI Driver" window.

The settings made in the window are entered.

To close the window without entering the settings, click [Cancel].

### YAMAHA DME-N Network Driver

To connect a DME and a computer via Ethernet, you will need to install the YAMAHA DME-N Network Driver to the computer. The YAMAHA DME-N Network Driver enables transmission of MIDI data between the computer and the DME via Ethernet cables.

## Installation

- 1 Double-click on the "Networkdrv\_" folder. Various files are shown, including "Setup.exe."
- 2 Double-click on "Setup.exe." When the setup has been initialized, a "Welcome" window appears.
- **3** Click [Next]. The YAMAHA DME-N Network Driver will be installed. When installation is complete, a message appears indicating that setup has been completed.
- 4 In order for the newly installed YAMAHA DME-N Network Driver to take effect, select "Yes, I want to restart my computer now" and click [OK]. The computer will restart.
  - When running under Windows XP SP2, an "Windows Security Alert" window may appear after the system is restarted. Select the "Unblock" option.

The YAMAHA DME-N Network Driver has been installed.

## Uninstalling

 Select [Start] → [Settings] → [Control Panel] → [Add/ Remove Programs].

The "Add/Remove Programs" window appears.

2 Click [Change/Remove] for the YAMAHA DME-N Network Driver.

Follow the onscreen instructions to uninstall the driver.

- The button names or menus may differ depending on the computer OS.
- **I** If you attempt to reinstall the software after uninstalling it without first restarting your computer, the following message will appear and the install process will be aborted. "Restart your computer, then run the installer." The installer should run normally after your computer has been restarted.

#### Setup

1 Select [Start] → [Control Panel] → [DME-N Network Driver].

The "DME-N Network Driver" window appear.

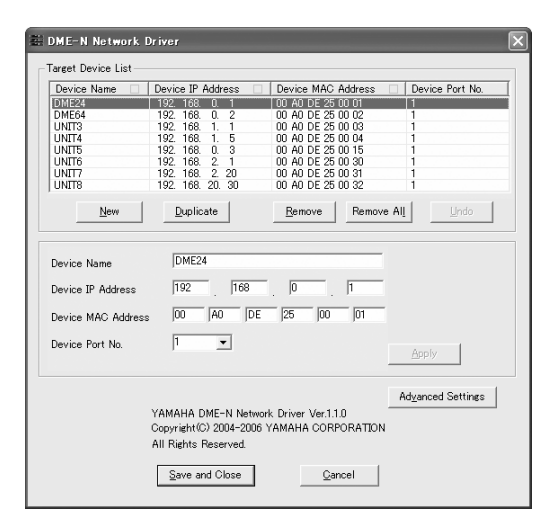

- DIVOTE If an application that uses the YAMAHA DME-N Network Driver is running at this time the "Quit all applications that use the DME-N Network Driver in order to change settings." message will appear. The DME-N Network Driver settings cannot be changed while any application that uses the YAMAHA DME-N Network Driver is running.
- 2 Set up the driver parameters via the "DME-N Network Driver" window.

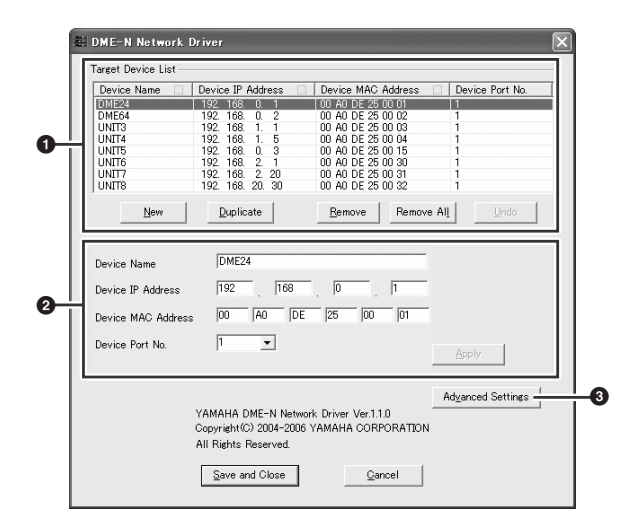

In order to use the YAMAHA DME-N Network Driver, all computer network devices (hubs, routers, etc.) must be properly connected and configured. Use a cross cable if you will be directly connecting a DME64N/24N to the computer without using any other network devices.

#### Target Device List

The name, number, IP address, MAC address, and MIDI port number of all devices registered to communicate with the YAMAHA DME-N Network Driver are shown in this list. Click the title bars to sort accordingly. When a device is selected in the list, information related to that device will appear in the device information area **2** below the list.

#### **Device Name**

This column lists the names of devices registered to communicate with the YAMAHA DME-N Network driver. When a device is selected in the list it's name also appears in the Device Name field in the device information area <sup>2</sup> below the list.

#### **Device IP Address**

The IP number of the corresponding device. When a device is selected in the list it's IP number also appears in the Device IP Number field in the device information area 2 below the list.

#### **Device MAC Address**

The MAC address of the corresponding device. When a device is selected in the list it's MAC address also appears in the Device MAC Address field in the device information area 2 below the list.

#### **Device Port No.**

The MIDI port number of the corresponding device. When a device is selected in the list it's MIDI port number also appears in the Device Port No. field in the device information area 2 below the list.

#### [New] Button

Click this button to add a new device to the list. Edit the device's parameters as required via the fields in the device information area 2 below the list, then click the [APPLY] button to add the specified device.

#### [Duplicate] Button

This button adds a device to the list by copying the data from the currently selected device. Edit the new device's parameters as required via the fields in the device information area 2 below the list, then click the [APPLY] button to add the specified device.

#### [Remove] Button

Deletes the selected device from the list. If the removed device is not the lowest device in the list, all devices below the removed device will be shifted upward to maintain the continuity of the list.

#### [Remove ALL] Button

Deletes all devices from the list.

#### [Undo] Button

This button provides a one-step undo function that allows you to undo a single operation and revert to the previous state. The [Undo] button will be grayed out and inaccessible immediately after an undo operation or after the control panel is launched.

#### **2** Device Information

When a device that is registered for communication with the YAMAHA DME-N Network Driver is selected in the Target Device List, the communication parameters for that device can be viewed and edited in the Device Information fields.

#### [Device Name]

This is the name of the device selected in the Target Device List. The initial default settings are "UNIT1" through "UNIT256", but the name can be edited as required in the Device Name field.

#### [Device IP Address]

The IP address of the device selected in the Target Device List can be set via these fields. Refer to the manual of the corresponding device for details on checking and setting its IP address.

The IP address must be set properly or communication with the device will not be possible.

#### [Device MAC Address]

The MAC (Media Access Control) address of the device selected in the Target Device List can be set via these fields. The MAC address of each device is permanently assigned when the device is manufactured and cannot be changed. The MAC address parameter is included to prevent data from being sent to the wrong device if the IP address in inadvertently set incorrectly. Refer to the manual of the corresponding device for details on checking its MAC address.

- The MAC address must be set properly or communication with the device will not be possible.
- The MAC address of the connected device cannot be changed.

#### [Device Port No.]

The MIDI port number of the device selected in the Target Device List can be set via this menu. The MIDI port number also functions as device ID number. It should be set to "1" for DME64N/24N units, or to "2" for DME8i-C, DME8o-C, DME4io-C, and SP2060 units.

The MIDI port number must be set properly or communication with the device will not be possible.

#### [Apply] Button

Click the [Apply] button after editing the Device Name, Device IP Address, Device MAC Address, or Device Port No. parameters to actually apply the changes. Also, devices added to the Target Device List ① by pressing the [NEW] or [DUPLICATE] buttons will only actually be registered for communication with the YAMAHA DME-N Network Driver when the [Apply] button is pressed.

#### 3 [Advanced Settings] Button

Opens the "Advanced Settings" window. This window provides access to advanced settings. For details refer to the "Advanced Settings" section.

- **3** When all parameters have been set up as required, click the [Save and Close] button to close the "DME-N Network Driver" window and save the settings.
  - Click the [Cancel] button if you want to close the window without saving any changes.
  - This button is grayed out and is not accessible while an application that is using the YAMAHA DME-N Network Driver is running.

#### "Advanced Settings" Window

The parameters in the "Advanced Settings" window set up the YAMAHA DME-N Network Driver for automatic device detection, and allow saving and loading setup files.

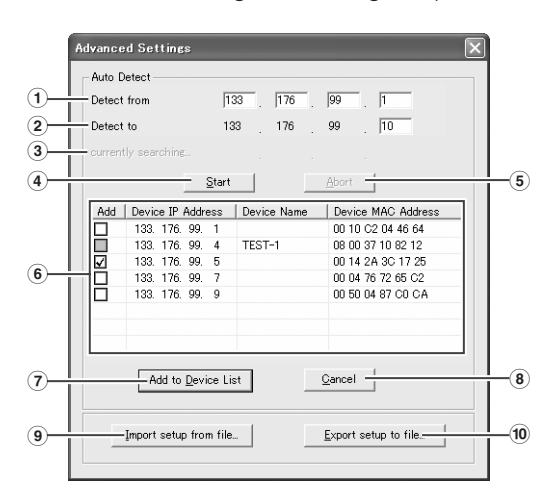

#### Auto Detect

Allows automatic detection of connected devices that can communicate with the YAMAHA DME-N Network Driver. A maximum of 254 addresses (\*\*\*.\*\*\*.1 through \*\*\*.\*\*\*.254) can be detected.

**DILITE** Only MAC addresses of devices on the same subnet as the computer can be detected. Before searching for MAC addresses make sure that the computer is connected to the subnet to be searched, and that an appropriate IP address is assigned.

#### 1 Detect from

Specifies the start IP address for automatic detection.

#### 2 Detect to

Specifies the end IP address for automatic detection.

#### **3** Currently searching

Displays the IP address being checked during automatic detection. No display when automatic detection is not in progress.

#### (4) [Start] Button

Initiates automatic detection, and causes the detected device list  $(\mathbf{6})$  to be updated accordingly. This button is grayed out and is not accessible during automatic detection.

#### (5) [Abort] Button

Aborts automatic detection. This button is grayed out when automatic detection is not in progress.

#### **6** Detected Device List

This list shows all detected devices that are capable of communication with the YAMAHA DME-N Network Driver. No devices will be displayed initially.

#### [Add] Checkbox

Checked devices will be added to the Target Device List when the [Add to Device List] button (below) is clicked. Devices that are already registered cannot be checked.

#### [Device IP Address]

The IP address of the corresponding detected device.

#### [Device Name]

If a name has been registered for the detected device it will be displayed here, otherwise no name will be displayed.

#### [Device MAC Address]

The MAC address of the corresponding detected device.

#### 7 [Add to Device List] Button

Devices with checked [Add] checkboxes will be added to the Target Device List when this button is clicked.

#### 8 [Cancel] Button

Closes the window without making any changes.

#### (9) [Import Setup from File] Button

When working in a different environment it is possible to load a previously saved setup file. Click to open the "Open" window. Select a setup file and then click the [Open] button to import the corresponding settings.

#### 10 [Export Setup to File] Button

It is possible to save the setup data to a file that can then be reloaded when working in a different environment. Click to open the "Save As" window.

Enter a file name and click the [Save] button to save the setup file.

## **TCP/IP Settings**

#### Windows XP SP2

- 1 Select [Start] → [Control Panel]. The "Control Panel" is displayed.
- 2 If the "Control Panel" is in Category display, click [Switch to Classic View].
- 3 Double-click [Network Connections] → [Local Area Connection].
   The "Local Area Connection Status" dialog box will be displayed.
- 4 Click [Properties] on the [General] tab. The "Local Area Connection Properties" dialog box will be displayed.
- Select [Internet Protocol (TCP/IP)] on the [General] tab, then click [Properties].
   The "Internet Protocol (TCP/IP) Properties" dialog box will be displayed.
- 6 Click [Advanced...], then [Properties] on the [Options] tab.

The "TCP/IP Filtering" dialog will be displayed.

7 Select "Permit All" for TCP Ports, then click [OK].

| ICP/IP Filtering                         |                                  |                                             |  |  |  |  |
|------------------------------------------|----------------------------------|---------------------------------------------|--|--|--|--|
| Permit All     Permit Only     TCP Ports | Permit All Permit Only UDP Ports | Permit All     Permit Only     IP Protocols |  |  |  |  |
| Add                                      | Add                              | Add                                         |  |  |  |  |
| Bemove                                   | Remove                           | OK Cancel                                   |  |  |  |  |

The display returns to the "Advanced TCP/IP Settings" dialog. Click [OK] to return to the "Internet Protocol (TCP/ IP) Properties" dialog.

8 Click [Use the following IP address] on the [General] tab.

- **9** Enter your computer's IP address into [IP address], the Gateway's IP address into [Default gateway], and "255.255.255.0" into [Subnet mask].
  - When installing on the same subnet as the DME unit(s), set the gateway's host address to 254.

| meral                                                                                          |                                                                                         |  |  |  |
|------------------------------------------------------------------------------------------------|-----------------------------------------------------------------------------------------|--|--|--|
|                                                                                                |                                                                                         |  |  |  |
| ou can get IP settings assigr<br>iis capability. Otherwise, you<br>ne appropriate IP settings. | red automatically if your network supports<br>need to ask your network administrator fo |  |  |  |
| O Dbtain an IP address automatically                                                           |                                                                                         |  |  |  |
| Use the following IP add                                                                       | ress:                                                                                   |  |  |  |
| IP address:                                                                                    | 192.168.0.100                                                                           |  |  |  |
| S <u>u</u> bnet mask:                                                                          | 255 . 255 . 255 . 0                                                                     |  |  |  |
| Default gateway:                                                                               | 192.168.0.254                                                                           |  |  |  |
| O Dbtain DNS server addre                                                                      | ess automatically                                                                       |  |  |  |
| Use the following DNS s                                                                        | erver addresses:                                                                        |  |  |  |
| Preferred DNS server:                                                                          |                                                                                         |  |  |  |
| <u>A</u> lternate DNS server:                                                                  |                                                                                         |  |  |  |
|                                                                                                | Advanced.                                                                               |  |  |  |
|                                                                                                |                                                                                         |  |  |  |

- **10** Click [OK].
- **11** Restart your computer.

#### Windows 2000

- Select [Start] → [Settings] → [Control Panel] → [Network and Dial-Up Connections] → [Local Area Connection]. The "Local Area Connection Status" dialog box will be displayed.
- 2 Click [Properties] on the [General] tab. The "Local Area Connection Properties" dialog box will be displayed.
- Click [Internet Protocol (TCP/IP)] on the [General] tab, then click [Properties].
   The "Internet Protocol (TCP/IP) Properties" dialog box will be displayed.
- 4 Click [Advanced...], then [Properties] on the [Options] tab.

The "TCP/IP Filtering" dialog will be displayed.

5 Select "Permit All" for TCP Ports, then click [OK].

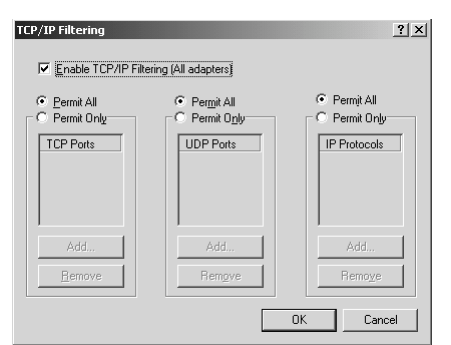

The display returns to the "Advanced TCP/IP Settings" dialog. Click [OK] to return to the "Internet Protocol (TCP/IP) Properties" dialog.

- 6 Click [Use the following IP address] on the [General] tab.
- 7 Enter your computer's IP address into [IP address], the Gateway's IP address into [Default gateway], and "255.255.255.25.0" into [Subnet mask].

the gateway's host address to 254.

SINOTE When installing on the same subnet as the DME unit(s), set

| Internet Protocol (TCP/IP) Prope                                                                                                    | erties ? 🗴          |  |  |  |  |
|----------------------------------------------------------------------------------------------------|---------------------|--|--|--|--|
| You can get IP settings assigned automatically if your network supports<br>this capability. Otherwise, you need to ask your network administrator for<br>the appropriate IP settings. |                     |  |  |  |  |
| C Obtain an IP address automatically                                                                                                    |                     |  |  |  |  |
| Use the following IP address:                                                                                                    |                     |  |  |  |  |
| IP address:                                                                                                    | 192.168.0.100       |  |  |  |  |
| Sybnet mask:                                                                                                    | 255 . 255 . 255 . 0 |  |  |  |  |
| Default gateway:                                                                                                    | 192.168.0.254       |  |  |  |  |
| C Obtain DNS server address a                                                                                                    |                     |  |  |  |  |
| Use the following DNS server                                                                                                    | r addresses:        |  |  |  |  |
| Preferred DNS server:                                                                                                    |                     |  |  |  |  |
| Alternate DNS server:                                                                                                    |                     |  |  |  |  |
|                                                                                                    |                     |  |  |  |  |
|                                                                                                    | Ad <u>v</u> anced   |  |  |  |  |
|                                                                                                    | OK Cancel           |  |  |  |  |

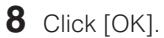

9 Restart your computer.

Set the computer's IP address so that it does not conflict with (i.e. is not a duplicate of) DME units with host addresses in the  $1 \sim 153$  range.

Set the subnet mask to "255.255.255.0".

The default gateway does not need to be set if you will not be connecting to an external network. If you will be connecting to an external network set the host address to 254.

Use TCP-IP filtering to enable all TCP ports.

When using Windows XP SP2, disable the Internet connection firewall.

Set DME and SP2060 device group master/slave status and IP addresses via the DME64N/24N or SP2060 front panel. DME8i-C/ DME8o-C/DME4io-C units can be set from the DME Designer application. Refer to the appropriate owner's manuals for details.

## System Requirements

| OS:              | Windows <sup>®</sup> XP Professional/XP Home Edition/2000<br>Professional                      |  |
|------------------|------------------------------------------------------------------------------------------------|--|
| CPU:             | 1GHz or higher; Intel <sup>®</sup> Pentium <sup>®</sup> /Celeron <sup>®</sup> family processor |  |
| Memory:          | 256MB or more                                                                                  |  |
| Hard disk space: | 300MB or more                                                                                  |  |
| Display:         | 1024 x 768; high color (16-bit) or higher                                                      |  |
| Other:           | Mouse, CD-ROM drive, 100Base-TX/10Base-T<br>Ethernet or USB connection                         |  |

### Installation

- If an older version of DME Designer is installed on your computer, you will need to uninstall it before proceeding.
- **1** Double-click on the "DMEDesigner" folder. An executable file "setup.exe" is shown.
- 2 Double-click on "setup.exe." A Setup window for DME Designer appears.
- **3** Execute the installation by following the onscreen instructions.

After installation is complete, the DME Designer folder appears on your computer (in "Program Files\YAMAHA\ OPT Tools" folder, as the default).

For details on operation, refer to the DME Designer Owner's Manual.

You can access the DME Designer Owner's Manual by selecting each folder in the "Manual" folder.

In order to view the DME Designer Owner's Manual, Adobe Acrobat Reader must be installed to your computer. If you do not have Adobe Acrobat Reader, you can download it for free from the Adobe website below. http://www.adobe.com/

## Uninstalling

## Method 1

- Select [Start] → [All Programs] → [YAMAHA OPT Tools] → [DME Designer] → [Setup].
   The "YAMAHA DME Designer" dialog box appears.
- 2 Select [Remove] in "YAMAHA DME Designer" dialog box and click [Next]. The dialog box for confirmation appears.
- **3** Click [Yes]. DME Designer is uninstalled.

computer OS

#### Method 2

- Select [Start] → [Settings] → [Control Panel] → [Add/ Remove Programs].
   The "Add/Remove Programs" window appears.
- Click [Change/Remove] of the DME Designer.
   Follow the onscreen instructions to uninstall the driver.
   The button names or menus may differ depending on the

## Troubleshooting

#### The YAMAHA USB-MIDI Driver cannot be installed.

- Is the USB cable connected correctly? Refer to the DME64N/24N Owner's Manual to confirm proper connection of USB cables.
- Is the USB function enabled on your computer? When you connect the DME to the computer for the first time, if the "Add New Hardware Wizard" does not appear, the USB function on the computer may be disabled. Perform the following steps.
  - Select [Start] → [Settings] → [Control Panel] → [System]. The "System" window appears.
  - Double-click the "Device Manager" tab and make sure that no "!" or "x" marks appear at "Universal serial bus controller" or "USB Root Hub."
    If you see the "!" or "x" mark, the USB controller is disabled. Refer to the owner's manual of your computer for details.

#### · Is any unknown device registered?

If driver installation fails, the DME will be shown as an "Unknown device," and you will not be able to install the driver. Delete the "Unknown device" by following the steps below.

- Select [Start] → [Settings] → [Control Panel] → [System]. The "System" window appears.
- 2 Double-click the "Device Manager" tab. With the "View devices by type" check box checked, look for "Other devices."
- **3** If you find "Other devices," double-click it to extend the tree to look for "Unknown device." If one appears, select it and click the [Remove] button.
- 4 Remove the USB cable from the DME, and make the connection again.
- **5** Install the driver again according to the instructions following step 4 on page 3.

## When controlling the DME from your computer via USB, the DME does not operate correctly.

- · Did you install the driver?
- · Is the USB cable connected correctly?
- Is the YAMAHA USB-MIDI Driver set up appropriately?
- Have you selected an appropriate port in the DME Designer or another relevant MIDI application? Make sure that the settings in one application have either the combination of "YAMAHA USB IN 0-1" and "YAMAHA USB OUT 0-1," or the combination of "YAMAHA USB IN 0-2" and "YAMAHA USB OUT 0-2."

Settings combining different port numbers (i.e., "YAMAHA USB IN 0-1" and "YAMAHA USB OUT 0-2," or "YAMAHA USB IN 0-2" and "YAMAHA USB OUT 0-1") cannot be used.

 Have you selected the same USB ports in both the DME Designer and another relevant MIDI application?
 Change the setting of the USB port so that both the DME Designer and the other MIDI application match.

- Are you using the latest YAMAHA USB-MIDI driver? The latest driver can be downloaded from the Yamaha website (address given at the end of this manual).
- Have you selected USB as MIDI port in the DME? Select USB for the MIDI port.
- Did you launch DME Designer after connecting a USB cable and turning the device ON? Be sure to connect the USB cable and turn the device on before launching DME Designer.
- Was the USB cable disconnected during operation?
   If the USB cable is accidentally disconnected, DME designer will not recognize the device even if the cable is reconnected. You will have to restart DME Designer.

## When controlling the DME from your computer via Ethernet, the DME does not operate correctly.

- · Did you install the driver?
- · Is the Ethernet cable connected correctly?
- Is the YAMAHA DME-N Network Driver set up appropriately? Did you enter an appropriate IP address?
- Is the computer network setup appropriate?
   Select [Start] → [Settings] → [Control Panel] → [Network Connections] → [Local Area Connection], and confirm the network setup.
- Are the settings of DME and peripheral network devices (including switching hubs) appropriate? Refer to the relevant owner's manuals for the DME and peripheral network devices (including switching hubs) for details.
- Have you selected an appropriate network port in the DME Designer?
- Are you using the latest YAMAHA DME-N Network Driver? The latest driver can be downloaded from the Yamaha website (URL below). http://www.yamahaproaudio.com/
- Do you have security software running on your system? Either disable the security software, or set it to allow use of TCP port 12300 on the network card being used by the DME-N Network Driver.

#### Cannot suspend or resume the computer correctly.

• Do not suspend the computer while the DME Designer is running.

If you are using Windows 2000, you may not be able to suspend/resume normally, depending on the particular environment (USB Host Controller, etc.). (Even so, simply disconnecting and connecting the USB cable will allow you to use the DME functions again.)

## **ATTENTION**

## **SOFTWARE LICENSE AGREEMENT**

PLEASE READ THIS SOFTWARE LICENSE AGREEMENT ("AGREEMENT") CAREFULLY BEFORE USING THIS SOFTWARE. YOU ARE ONLY PERMITTED TO USE THIS SOFTWARE PURSUANT TO THE TERMS AND CONDITIONS OF THIS AGREEMENT. THIS AGREEMENT IS BETWEEN YOU (AS AN INDIVIDUAL OR LEGAL ENTITY) AND YAMAHA CORPORATION ("YAMAHA").

BY BREAKING THE SEAL OF THIS PACKAGE YOU ARE AGREEING TO BE BOUND BY THE TERMS OF THIS LICENSE. IF YOU DO NOT AGREE WITH THE TERMS, DO NOT INSTALL, COPY, OR OTHERWISE USE THIS SOFTWARE.

#### **1. GRANT OF LICENSE AND COPYRIGHT**

Yamaha hereby grants you the right to use one copy of the software program(s) and data ("SOFTWARE") accompanying this Agreement. The term SOFTWARE shall encompass any updates to the accompanying software and data. The SOFTWARE is owned by Yamaha and/or Yamaha's licensor(s), and is protected by relevant copyright laws and all applicable treaty provisions. While you are entitled to claim ownership of the data created with the use of SOFTWARE, the SOFTWARE will continue to be protected under relevant copyrights.

- You may use the SOFTWARE on a single computer.
- You may make one copy of the SOFTWARE in machine-readable form for backup purposes only, if the SOFTWARE is on media where such backup copy is permitted. On the backup copy, you must reproduce Yamaha's copyright notice and any other proprietary legends that were on the original copy of the SOFTWARE.
- You may permanently transfer to a third party all your rights in the SOFTWARE, provided that you do not retain any copies and the recipient reads and agrees to the terms of this Agreement.

#### 2. RESTRICTIONS

- You may not engage in reverse engineering, disassembly, decompilation or otherwise deriving a source code form of the SOFTWARE by any method whatsoever.
- You may not reproduce, modify, change, rent, lease, or distribute the SOFTWARE in whole or in part, or create derivative works of the SOFTWARE.
- You may not electronically transmit the SOFTWARE from one computer to another or share the SOFTWARE in a network with other computers.
- You may not use the SOFTWARE to distribute illegal data or data that violates public policy.
- You may not initiate services based on the use of the SOFTWARE without permission by Yamaha Corporation.

Copyrighted data, including but not limited to MIDI data for songs, obtained by means of the SOFTWARE, are subject to the following restrictions which you must observe.

- Data received by means of the SOFTWARE may not be used for any commercial purposes without permission of the copyright owner.
- Data received by means of the SOFTWARE may not be duplicated, transferred, or distributed, or played back or performed for listeners in public without permission of the copyright owner.
- The encryption of data received by means of the SOFTWARE may not be removed nor may the electronic watermark be modified without permission of the copyright owner.

#### **3. TERMINATION**

This Agreement becomes effective on the day that you receive the SOFTWARE and remains effective until terminated. If any copyright law or provisions of this Agreement is violated, the Agreement shall terminate automatically and immediately without notice from Yamaha. Upon such termination, you must immediately destroy the licensed SOFTWARE, any accompanying written documents and all copies thereof.

#### 4. LIMITED WARRANTY ON MEDIA

As to SOFTWARE sold on tangible media, Yamaha warrants that the tangible media on which the SOFTWARE is recorded will be free from defects in materials and workmanship under normal use for a period of fourteen (14) days from the date of receipt, as evidenced by a copy of the receipt. Yamaha's entire liability and your exclusive remedy will be replacement of the defective media if it is returned to Yamaha or an authorized Yamaha dealer within fourteen days with a copy of the receipt. Yamaha is not responsible for replacing media damaged by accident, abuse or misapplication. TO THE FULLEST EXTENT PERMITTED BY LAW, YAMAHA EXPRESSLY DISCLAIMS ANY IMPLIED WARRANTIES ON THE TANGIBLE MEDIA, INCLUDING THE IMPLIED WARRANTIES OF MERCHANTABILITY AND FITNESS FOR A PARTICULAR PURPOSE.

#### 5. DISCLAIMER OF WARRANTY ON SOFTWARE

You expressly acknowledge and agree that use of the SOFTWARE is at your sole risk. The SOFTWARE and related documentation are provided "AS IS" and without warranty of any kind. NOTWITHSTANDING ANY OTHER PROVISION OF THIS AGREEMENT, YAMAHA EXPRESSLY DISCLAIMS ALL WARRANTIES AS TO THE SOFTWARE, EXPRESS, AND IMPLIED, INCLUDING BUT NOT LIMITED TO THE IMPLIED WARRANTIES OF MERCHANTABILITY, FITNESS FOR A PARTICULAR PURPOSE AND NON-INFRINGEMENT OF THIRD PARTY RIGHTS. SPECIFICALLY, BUT WITHOUT LIMITING THE FOREGOING, YAMAHA DOES NOT WARRANT THAT THE SOFTWARE WILL MEET YOUR REQUIREMENTS, THAT THE OPERATION OF THE SOFTWARE WILL BE UNINTERRUPTED OR ERROR-FREE, OR THAT DEFECTS IN THE SOFTWARE WILL BE CORRECTED.

#### 6. LIMITATION OF LIABILITY

YAMAHA'S ENTIRE OBLIGATION HEREUNDER SHALL BE TO PERMIT USE OF THE SOFTWARE UNDER THE TERMS HEREOF. IN NO EVENT SHALL YAMAHA BE LIABLE TO YOU OR ANY OTHER PERSON FOR ANY DAMAGES, INCLUDING, WITHOUT LIMITATION, ANY DIRECT, INDIRECT, INCIDENTAL OR CONSEQUENTIAL DAMAGES, EXPENSES, LOST PROFITS, LOST DATA OR OTHER DAMAGES ARISING OUT OF THE USE, MISUSE OR INABILITY TO USE THE SOFTWARE, EVEN IF YAMAHA OR AN AUTHORIZED DEALER HAS BEEN ADVISED OF THE POSSIBILITY OF SUCH DAMAGES. In no event shall Yamaha's total liability to you for all damages, losses and causes of action (whether in contract, tort or otherwise) exceed the amount paid for the SOFTWARE.

#### 7. THIRD PARTY SOFTWARE

Third party software and data ("THIRD PARTY SOFTWARE") may be attached to the SOFTWARE. If, in the written materials or the electronic data accompanying the Software, Yamaha identifies any software and data as THIRD PARTY SOFTWARE, you acknowledge and agree that you must abide by the provisions of any Agreement provided with the THIRD PARTY SOFTWARE and that the party providing the THIRD PARTY SOFTWARE is responsible for any warranty or liability related to or arising from the THIRD PARTY SOFTWARE. Yamaha is not responsible in any way for the THIRD PARTY SOFTWARE or your use thereof.

- Yamaha provides no express warranties as to the THIRD PARTY SOFTWARE. IN ADDITION, YAMAHA EXPRESSLY DISCLAIMS ALL IMPLIED WARRANTIES, INCLUDING BUT NOT LIMITED TO THE IMPLIED WARRANTIES OF MERCHANTABILITY AND FITNESS FOR A PARTICULAR PURPOSE, as to the THIRD PARTY SOFTWARE.
- Yamaha shall not provide you with any service or maintenance as to the THIRD PARTY SOFTWARE.
- Yamaha is not liable to you or any other person for any damages, including, without limitation, any direct, indirect, incidental or consequential damages, expenses, lost profits, lost data or other damages arising out of the use, misuse or inability to use the THIRD PARTY SOFTWARE.

#### 8. GENERAL

This Agreement shall be interpreted according to and governed by Japanese law without reference to principles of conflict of laws. Any dispute or procedure shall be heard before the Tokyo District Court in Japan. If for any reason a court of competent jurisdiction finds any portion of this Agreement to be unenforceable, the remainder of this Agreement shall continue in full force and effect.

#### 9. COMPLETE AGREEMENT

This Agreement constitutes the entire agreement between the parties with respect to use of the SOFTWARE and any accompanying written materials and supersedes all prior or contemporaneous understandings or agreements, written or oral, regarding the subject matter of this Agreement. No amendment or revision of this Agreement will be binding unless in writing and signed by a fully authorized representative of Yamaha.

# **YAMAHA**

Yamaha Manual Library http://www.yamaha.co.jp/manual/

This document is printed on chlorine free (ECF) paper with soy ink.

Auf Umweltpapier mit Sojatinte gedruckt.

Ce document a été imprimé sur du papier non blanchi au chlore avec de l'encre d'huile de soja.

Este documento se ha impreso en papel sin cloro alguno, con tinta de soja.

U.R.G., Pro Audio & Digital Musical Instrument Division, Yamaha Corporation © 2004 Yamaha Corporation

> WH62880 606MWDHx.x-0xC0 Printed in Japan